# 10. ローン

ローン

| 前前筑波                            | 銀行 っくばインターネットバンキング                       |                                    | 文字サイズ変更 小 由 次 色変更 ■ ○ ハルフ □ □                                                        | <b>0</b><br>ガアウト                   |
|---------------------------------|------------------------------------------|------------------------------------|--------------------------------------------------------------------------------------|------------------------------------|
| <b>†</b> ホーム                    | ■ 口座情報 振込・振替・<br>料金払込 料金払込               | 定期·外貨·投                            | 資産運用<br><sup>g値・国債・保険等 日 ローン  自 各種お手</sup>                                           | 続き                                 |
| ▽ 区分メッセー<br>△ 区分メッセー<br>筑波 太郎さま | -ジ⊽<br>-ジ∆                               |                                    | <ul> <li>ローン</li> <li>①一部繰上返済</li> <li>③金利変更</li> <li>③同時申込(一部繰上返済)・金利変更)</li> </ul> | ②変更                                |
| 代表口座の残高                         | で更新                                      | уууу年                              | ◎借入内容照会                                                                              | ₿ <b>:</b> ৳                       |
| 本店営業部<br>普通 1234567<br>⑦残高非表示   | 残高:150,000,000円<br>お支払い可能残高:150,000,000円 | <ul> <li>○代</li> <li>○代</li> </ul> | ◎取引状況照会<br>◎予約取消                                                                     | 8: <del>)</del><br>8: <del>)</del> |
|                                 | ③ 登録口座残高一覧を表示する                          |                                    | <b>わくわくボイント</b><br>0ポイント                                                             |                                    |
| お知らせ                            |                                          |                                    | <ul> <li>○一覧はこちろ</li> <li>※作方法 ▶ ヘルプ</li> </ul>                                      | 先<br>デスク                           |

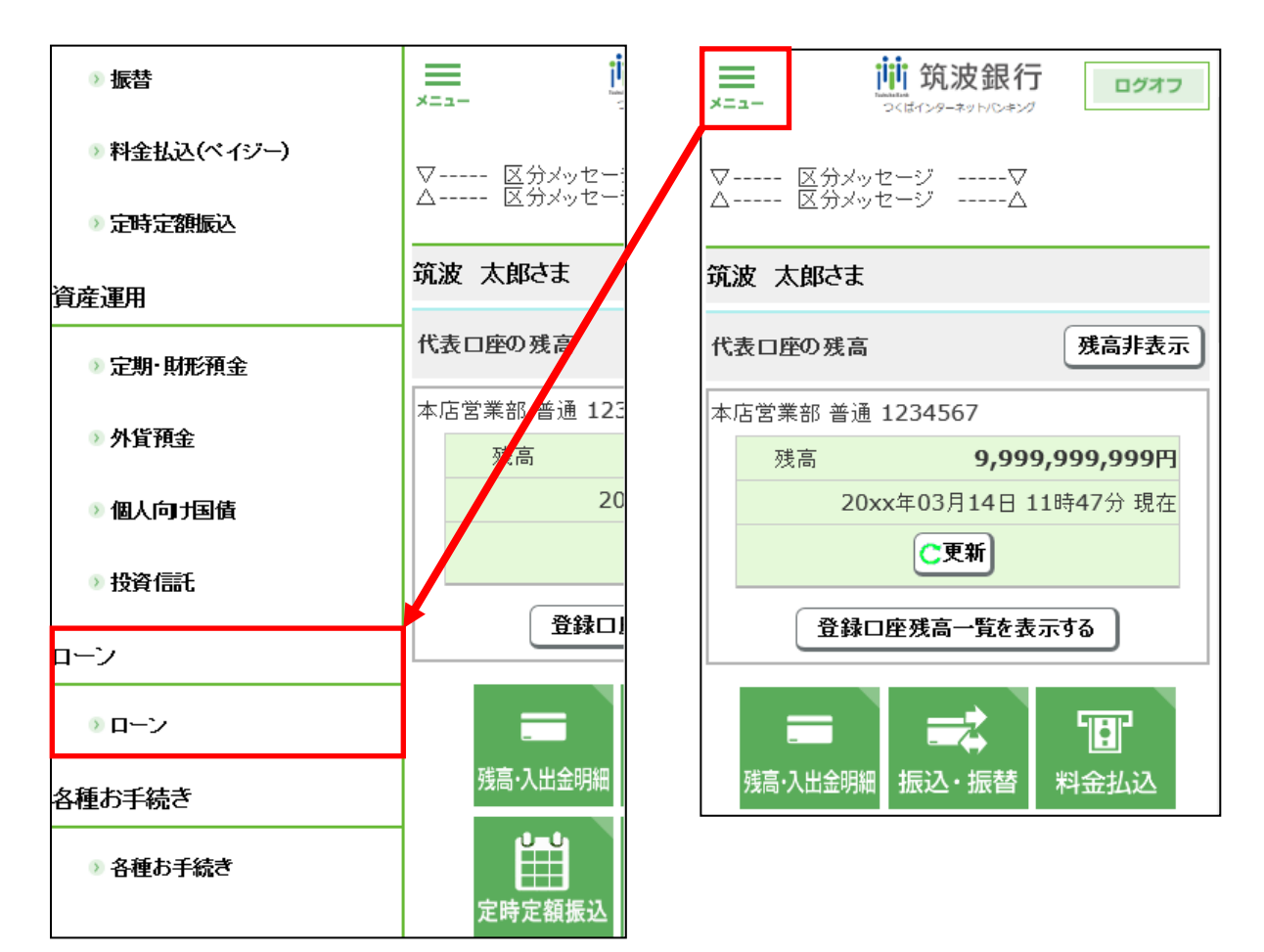

サービス内容

|                | 内容                              |  |  |  |  |  |
|----------------|---------------------------------|--|--|--|--|--|
|                | 利用しているローンの一部繰上返済の申込ができます。       |  |  |  |  |  |
|                | <ul> <li>・10万円以上1円単位</li> </ul> |  |  |  |  |  |
| 即梾工返俏中心        | ・1 営業日につき1回まで                   |  |  |  |  |  |
|                | ・一部繰上返済に伴う期間短縮可                 |  |  |  |  |  |
| 金利変更申込         | 利用しているローンの会利亦更の中にができます          |  |  |  |  |  |
| (固定金利再選択)      |                                 |  |  |  |  |  |
| 同時申込           | 利用しているローンの一部繰上返済と金利変更が同時に申      |  |  |  |  |  |
| (一部繰上返済・金利変更)  | 込ができる。                          |  |  |  |  |  |
| 予約取消           | 上記申込予約の取り消しができます。               |  |  |  |  |  |
| 取引状況照会         | 上記申込のお取扱状況を表示します。(受付中・完了等)      |  |  |  |  |  |
|                | 利用しているローンの「借入内容照会」「借入内容の詳細照     |  |  |  |  |  |
| <b>供1</b> 内容四合 | 会」「返済予定表照会」を表示します。              |  |  |  |  |  |
| 伯八門谷照云         | 返済予定表照会は、金利が確定している期間または最大 10    |  |  |  |  |  |
|                | 年(120回)分が表示されます。                |  |  |  |  |  |

※インターネットバンキングでの処理後は営業店勘定系端末でオペレーションを行った時と同じ処 理が行われます。(新しい返済明細の送付など)

#### (1) サービス時間

| 項目                                      | 扱い             | 平日                        | 土日祝日(銀行休業日)     |  |  |  |  |
|-----------------------------------------|----------------|---------------------------|-----------------|--|--|--|--|
| 一部繰上返済申込                                | 予約扱(当日扱)       | 0:00-8:00                 |                 |  |  |  |  |
| ※約定返済日の                                 |                | 当日8:00頃処理                 |                 |  |  |  |  |
| 2 営業日前 20:00 から<br>前営業日 20:00 は<br>取扱不可 | 即時扱            | 8:00-20:00                | —               |  |  |  |  |
|                                         | 予約扱 (翌学業日扱)    | 20:00-24:00               | 24 時間           |  |  |  |  |
| 取扱不可                                    | 了机级(立西米口级)     | 翌営業日8:00頃処理               | 翌営業日8:00頃処理     |  |  |  |  |
|                                         | 印吐去            | 金利変更日当日                   |                 |  |  |  |  |
|                                         | 即时极            | 8:00-20:00                |                 |  |  |  |  |
| <b>人</b> 利亦再由 13                        |                | 24 時間                     |                 |  |  |  |  |
| 金利亥史中达                                  | 子幼母            | ※店頭表示金利決定很                | 爰(金利変更日の前月第3金   |  |  |  |  |
|                                         | 1、业月7          | 曜日が属する週の翌週第1営業日22:00以降)   |                 |  |  |  |  |
|                                         |                | から、金利変更日の 2 営業日前 20:00 まで |                 |  |  |  |  |
|                                         | 即時扱            |                           | 不可              |  |  |  |  |
| 同時申込<br>(一部繰上返済                         |                | 2                         | 24 時間           |  |  |  |  |
|                                         | マ <u>%</u> 5 知 | ※店頭表示金利決定很                | 爰(金利変更日の前月第3金   |  |  |  |  |
| 金利変更)                                   | 了利奴            | 曜日が属する週の                  | 翌週第1営業日22:00以降) |  |  |  |  |
|                                         |                | から、金利変更日の2営業日前20:00まで     |                 |  |  |  |  |

|          |                                                | 24 時間                         | ]                                   |  |  |  |
|----------|------------------------------------------------|-------------------------------|-------------------------------------|--|--|--|
| マ外下別     | 一即株工区街上町                                       | 一部繰上返済手続日(処理日)の8:00まで         |                                     |  |  |  |
| (即時扱は不可) | <ul> <li>・金利変更予約</li> <li>・同時申込予約</li> </ul>   | 24 時間<br>金利変更日の2営業日前20:00まで   |                                     |  |  |  |
| 取引状況照会   | 24 時間照会可能                                      | 22:00<br>結果反映                 | 翌営業日 22:00<br>結果反映                  |  |  |  |
| 借入内容照会   | オンライン照会<br>(照会時点)                              | 月曜 7:0<br>火曜-土曜 0:0<br>日曜 6:0 | 0-24 : 00<br>0-24 : 00<br>0-21 : 00 |  |  |  |
|          | オフライン照会<br>オンライン照会時間<br>以外の時間について<br>24 時間照会可能 | 22:00 更新<br>(同日 20:00 頃の残高)   | _                                   |  |  |  |

#### ※一部繰上返済の受付時間イメージ

| 【受付時間1 | (メージ図】 |
|--------|--------|

| 時間     | 0 | 1 | 2  | 3   | 4  | 5  | 6 | 7 | 8 | 9 | 10 | 11 | 12  | 13 | 14 | 15 | 16 | 17 | 18 | 19 | 20 | 21  | 22 | 23 | 24 |
|--------|---|---|----|-----|----|----|---|---|---|---|----|----|-----|----|----|----|----|----|----|----|----|-----|----|----|----|
| 平日     |   |   | 予約 | 約扱( | 当日 | 扱) |   |   |   |   |    |    |     | 即問 | 寺扱 |    |    |    |    |    | 予約 | 約扱( | 翌営 | 業日 | 扱) |
| 土·日·祝日 |   |   |    |     |    |    |   |   |   |   | Ť  | 約打 | 及翌常 | 営業 |    |    |    |    |    |    |    |     |    |    |    |

※金利変更・同時申込の受付時間イメージ

|   | 金利変更日の前月<br>第3金曜日が属する週の<br>翌週第1営業日 22: | 000             | 7<br>金利変更日の2営業日<br>20: | 前<br>:00 | 金利変更日の前営業日 | 8:0 | 金利変更日<br>00 20 | :00 | 金利変更日以降 |
|---|----------------------------------------|-----------------|------------------------|----------|------------|-----|----------------|-----|---------|
| + |                                        | $ \rightarrow $ | )                      | •        |            |     | ,<br>,         | •   |         |
| į | 手続不可                                   | 4               | ~ 予約扱                  |          | 手続不可       | į   | 即時扱            |     | 手続不可    |

# (2) 取扱内容

| サービス   | 内容                                  | 対象外となる場合            |  |  |  |
|--------|-------------------------------------|---------------------|--|--|--|
|        |                                     | ・返済方法が元利均等返済以外      |  |  |  |
|        |                                     | ・連帯債務(承諾書徴求・情報コー    |  |  |  |
|        |                                     | ド登録が未了の場合)          |  |  |  |
|        |                                     | ・証書貸付以外             |  |  |  |
|        |                                     | ・約定返済を延滞中           |  |  |  |
|        | •10万円以上、1円甲位                        | ・据置期間中              |  |  |  |
|        | ・一部裸上返済に伴り期间短縮可                     | ・毎月分および増額月分の初回約定    |  |  |  |
|        | ・ 全観線上返済は不可                         | 返済が未済               |  |  |  |
| 一部繰上返済 | ・1明細に対して1処理日1回                      | ・一部繰上返済前の借入残高が 20 万 |  |  |  |
|        | (                                   | 円未満                 |  |  |  |
|        | る即時扱時間帯にシステム                        | ・一部繰上返済後の借入残高が 10 万 |  |  |  |
|        | で処理された場合は、処理さ                       | 円未満                 |  |  |  |
|        | れた当日の即時扱はできま                        | ・一部繰上返済後の返済回数が 12 回 |  |  |  |
|        | せん。)                                | 未満                  |  |  |  |
|        | <ul> <li>・1 明細に対して1 予約のみ</li> </ul> | ・増額返済併用の場合、一部繰上返    |  |  |  |
|        | ・取扱手数料は無料                           | 済後の毎月返済部分の割合が 50%   |  |  |  |
|        |                                     | 未満                  |  |  |  |
|        |                                     | ・段階固定金利型の場合、一部繰上    |  |  |  |
|        |                                     | 返済後の返済期限が、段階金利開     |  |  |  |
|        |                                     | 始以降1年以内             |  |  |  |
|        | ・固定金利特約期間終了時の固                      | ・約定返済を延滞中           |  |  |  |
|        | 定金利再選択                              | ・据置期間中              |  |  |  |
|        | ・変動金利型から固定金利選択                      | ・金利変更日の前月分約定返済が未    |  |  |  |
| 金利変更   | 型への変更                               | 済                   |  |  |  |
|        |                                     | ・残りの返済期間超となる固定金利    |  |  |  |
|        | 固定金利選択3年、5年、10年、                    | 特約期間の選択             |  |  |  |
|        | から選択する。                             |                     |  |  |  |
|        | ト記 一部繰上返済お上び全利                      | ト記 一部繰上返落お上び金利変更    |  |  |  |
| 同時申込   | 変更の内容                               | の内容                 |  |  |  |
|        |                                     |                     |  |  |  |

#### (3) サービス対象ローン一覧

|       |                                                     | 一部繰上返済 | 金利変更 | 同時申込 | 借入内容照会 | 返済予定照会 |
|-------|-----------------------------------------------------|--------|------|------|--------|--------|
|       | 元金均等返済                                              | ×      | ×    | ×    | 0      | 0      |
|       | 変動金利型住宅ローン<br>※金利変更は、住宅ロー<br>ン基準金利(利率適用コ<br>ード17)のみ | 0      | 0    | 0    | 0      | 0      |
| 返済区分  | 固定金利選択型<br>住宅ローン                                    | 0      | 0    | 0    | 0      | 0      |
| 金利区分  | 固定金利型(全期間)<br>住宅ローン                                 | 0      | ×    | ×    | 0      | 0      |
|       | 段階固定金利型<br>住宅ローン                                    | 0      | ×    | ×    | 0      | 0      |
|       | 単独債務                                                | 0      | 0    | 0    | 0      | 0      |
|       | 連帯債務<br>※承諾書徵求後利用可                                  | 0      | 0    | 0    | 0      | 0      |
|       | 住宅ローン<br>(筑波信用保証付)                                  | 0      | 0    | 0    | 0      | 0      |
|       | <ul><li>住宅ローン</li><li>(全国保証付)</li></ul>             | 0      | 0    | 0    | 0      | 0      |
| 有担保   | 住宅ローン<br>(プロパー)                                     | 0      | ×    | ×    | 0      | 0      |
| ホローン  | <ul><li>住宅ローン</li><li>(その他の保証付)</li></ul>           | ×      | ×    | ×    | 0      | 0      |
|       | つなぎ住宅ローン                                            | ×      | ×    | ×    | 0      | ×      |
|       | アパートローンI型                                           | ×      | ×    | ×    | 0      | 0      |
|       | 不動産担保ローン<br>(アイフル保証付)                               | 0      | ×    | ×    | 0      | 0      |
|       | <つくば><br>マイカーローン                                    | 0      | ×    | ×    | 0      | 0      |
| 無     | <つくば><br>リフォームローン                                   | 0      | ×    | ×    | 0      | 0      |
| 担保ローン | <つくば><br>フリーローン                                     | 0      | ×    | ×    | 0      | 0      |
| ~     | <つくば><br>教育ローン(証書貸付型)                               | 0      | ×    | ×    | 0      | 0      |
|       | <つくば><br>教育ローン(証貸切替後)                               | 0      | ×    | ×    | 0      | 0      |

※各画面イメージは開発段階のサンプルであり 実際とは異なる場合があります。 2023/3/27 #1.0.28

|                                                                                                    |                                  | 一部繰上返済 | 金利変更 | 同時申込 | 借入内容照会 | 返済予定照会 |
|----------------------------------------------------------------------------------------------------|----------------------------------|--------|------|------|--------|--------|
|                                                                                                    | <つくば>無担保住宅ロ<br>ーン(ジャックス保証付)      | 0      | ×    | ×    | 0      | 0      |
|                                                                                                    | スマイルファミリーロー<br>ン                 | 0      | ×    | ×    | 0      | 0      |
|                                                                                                    | リビングローン<br>※新規取扱終了               | 0      | ×    | ×    | 0      | 0      |
|                                                                                                    | マイカーローン<br>(筑波信用保証付)<br>※新規取扱終了  | 0      | ×    | ×    | 0      | 0      |
|                                                                                                    | マイカーローン<br>(ジャックス保証付)<br>※新規取扱終了 | 0      | ×    | ×    | 0      | 0      |
|                                                                                                    | 新型オートローン<br>※新規取扱終了              | 0      | ×    | ×    | 0      | 0      |
|                                                                                                    | その他個人ローン                         | ×      | ×    | ×    | 0      | 0      |
| カードローン<br><つくば>カードローン<br><つくば>教育ローン<br>(カードローン型)<br>※普通預金口座と同じ扱いである<br>ため、振替によって借入・随時返<br>済を行うことができる。約弁の変<br>再等けできません |                                  | ×      | ×    | ×    | ×      | ×      |
| 当座貸越                                                                                                    | 型ローン                             | ×      | ×    | ×    | ×      | ×      |
|                                                                                                    |                                  |        |      |      |        |        |
| 事業性                                                                                                    |                                  | ×      | ×    | ×    | ×      | ×      |
| フラット                                                                                                    | 35                               | ×      | ×    | ×    | ×      | ×      |
| 代理貸(<br>付、住宅                                                                                                    | 公庫教育資金、年金担保貸<br>金融支援機構)          | ×      | ×    | ×    | ×      | ×      |

#### (4)入力画面等の詳細

- ① 一部繰上返済
  - ア. 明細選択画面

| ローン(一部繰」                     | 上返済申込)                               |                            |                            |                |                          |
|------------------------------|--------------------------------------|----------------------------|----------------------------|----------------|--------------------------|
|                              |                                      |                            | 明細選択▶重要事項♪                 | ▶内容入力▶確認・      | 実行▶受付完了                  |
| ▽ 区分メッ<br>繰上返済を希望す<br>△ 区分メッ | ッセージ▽<br>「るお取引の「選択」ボタンを押してく<br>ッセージ△ | ださい。                       |                            |                |                          |
|                              |                                      |                            | У                          | yyy年mm月dd日 H   | HH時MM分 現在                |
| 取扱番号<br>(口座番号)               | ローン名                                 | 当初お借入日<br>ご返済期限            | 当初お借入金額<br>現在のお借入残高        | 受付状況           |                          |
| 12345678                     | マイカーローン                              | 20xx年10月05日<br>20xx年10月10日 | 9,000,000円<br>408,338円     | <u>繰上返済受付中</u> | Si版 ①                    |
| 19203483                     | リフォーム・エクステリアローン                      | 20xx年03月04日<br>20xx年03月04日 | 15,000,000円<br>1,125,689円  | 申込不可           |                          |
| 9876543                      | 住宅ローン                                | 20xx年12月15日<br>20xx年12月15日 | 20,000,000円<br>19,851,222円 | 申込可            | ◎選択                      |
| 87654321                     | 教育ローン                                | 20xx年12月15日<br>20xx年12月15日 | 7,000,000円<br>205,839円     | 対象外            |                          |
| 3456789                      | 生活応援ローン                              | 20xx年08月09日<br>20xx年08月09日 | 1,000,000円<br>123,839円     | 同時申込受付中        | <ul> <li>○ 選択</li> </ul> |
| 6789012                      | 大型フリーローン                             | 20xx年12月24日<br>20xx年12月24日 | 2,000,000円<br>567,839円     | 金利変更受付中        | <ul> <li>通訊</li> </ul>   |
| 9182736                      | 資産活用ローン                              | 20xx年04月01日<br>20xx年04月01日 | 3,000,000円<br>987,839円     | 対象外            | ◎ 選択                     |

# イ.入力画面

| - 繰上返済のお手続                             | 詩             |             |                                                                                                    |  |  |  |  |  |  |
|----------------------------------------|---------------|-------------|----------------------------------------------------------------------------------------------------|--|--|--|--|--|--|
| 繰上返済日                                  |               | 20xx年       | E02月22日(火)                                                                                         |  |  |  |  |  |  |
| 今回のご返済口座                               | 解説            | 本店営         | 5店営業部 普通 0000061 🗸 ご登録口座から選択できます。                                                                  |  |  |  |  |  |  |
| ・繰上返済可能額の目安 <u>(解説)</u>                |               |             |                                                                                                    |  |  |  |  |  |  |
| <b>每回返済部分</b> 14,808,507円              |               |             |                                                                                                    |  |  |  |  |  |  |
| 增額返済部分                                 |               | 5,000,      | 5,000,000円                                                                                         |  |  |  |  |  |  |
| 合計                                     |               | 19,808,507円 |                                                                                                    |  |  |  |  |  |  |
| ・繰上返済内容 <u>(解説)</u>                    | _             |             |                                                                                                    |  |  |  |  |  |  |
|                                        | 返済期間<br>据置タイ  | プ           | <ul> <li>ご返済期限を変えずに、ご返済額を経滅する</li> <li>(注) 増額返済部分のみ操上返済する場合はこちらを選択してください</li> </ul>                |  |  |  |  |  |  |
| 繰上返済方式の選択<br>(右記からご希望のご)<br>源落方法を選択してく |               |             | <ul> <li>毎回のご返済額をできるだけ変えずに、ご返済期限を短縮する</li> <li>(注) 増額返済部分のご返済額は変わる場合があります</li> </ul>               |  |  |  |  |  |  |
| ださい。)                                  | 返済期間<br>短縮タイ: | プ           | <ul> <li>ご希望の返済期限まで期間を短縮する</li> <li>ご希望の返済期限 西暦 年 月(半角数字)</li> <li>(注) ご返済額が増加する場合があります</li> </ul> |  |  |  |  |  |  |
| 毎回返済                                   |               | 部分          | 円 繰上返済金額合計が10万円以上となるように1                                                                           |  |  |  |  |  |  |
| 繰上巡済金額の内容                              | 増額返済          | 部分          | 日本世で入力してくたさい。該当かない場合も、                                                                             |  |  |  |  |  |  |

## ウ. 入力後返済試算表示画面

| - 変更前          |                                    |                                         |              |                    |             |  |  |
|----------------|------------------------------------|-----------------------------------------|--------------|--------------------|-------------|--|--|
|                | 現在の<br>お借入残高                       | ご返済額                                    | 増額月の<br>ご返済額 | 残りの<br>ご返済回数       | ご返済期限       |  |  |
| 毎回ご返済分         | 14,908,507円                        | 83,189円                                 | 83,189円      | 120回               |             |  |  |
| 増額ご返済分         | 5,000,000円                         | -                                       | 30,000円      | 20回                | 20xx年12月07日 |  |  |
| 合計             | 19,908,507円                        | 83,189円                                 | 113,189円     | -                  |             |  |  |
| - 変更後          |                                    |                                         |              |                    |             |  |  |
|                | 繰上返済後の<br>お借入残高                    | ご返済額                                    | 増額月の<br>ご返済額 | 残りの<br>ご返済回数       | ご返済期限       |  |  |
| 毎回ご返済分         | 13,256,975円                        | 72,284円                                 | 72,284円      | 117回               |             |  |  |
| 増額ご返済分         | 4,359,079円                         | -                                       | 30,000円      | 20回                | 20xx年12月07日 |  |  |
| 合計             | 17,616,054円                        | 72,284円                                 | 102,284円     | -                  |             |  |  |
|                |                                    | 次へ                                      |              |                    |             |  |  |
|                |                                    |                                         |              |                    |             |  |  |
| 項目             |                                    |                                         | 内            | 容                  |             |  |  |
|                | 、 一部繰上                             | 返済したい明維                                 | ∃を選択します      | 0                  |             |  |  |
| 明細選択ペーン        | ジ<br> <br>  申し込み <sup>*</sup>      | 申し込み可能なものだけ選択できます。                      |              |                    |             |  |  |
| お取引にあた         | <u></u>                            |                                         |              |                    |             |  |  |
| てページ           | 一部繰上                               | -部繰上返済にあたり、ご確認いただきたい事項を表示します。           |              |                    |             |  |  |
|                | 選択した明細の内容が表示されます                   |                                         |              |                    |             |  |  |
| λ カ両面上部        | (ローン名)                             | (ローン名、お取引店、取扱番号、当初お借入日、当初お借入金額、現在のお借入残) |              |                    |             |  |  |
| (お供え内容)        | 日本の会利                              |                                         |              |                    |             |  |  |
|                |                                    | 現住の金利タイノ、現住のこ融資利率、こ返済期限、増額こ返済月、こ返済日、こ返済 |              |                    |             |  |  |
|                |                                    | 隔、固定期間満了日等)                             |              |                    |             |  |  |
| 入力画面上部         | 選択した                               | 明細のこ返済状                                 | 、況が表示され      | ます。                |             |  |  |
| (ご返済状況)        | (残高と                               | (残高と残返済回数等)                             |              |                    |             |  |  |
| 繰上返済日          | 操作時刻                               | 等により自動的                                 | 」に表示されま      | す。                 |             |  |  |
|                | 引落口座                               | <br>を選択していた                             | -だきます。       |                    |             |  |  |
| 今回のご返済口        | 座「ご利用登                             | ご利用登録されている口座から、引落口座として選択できる口座/          |              |                    |             |  |  |
|                | <u> </u><br>  表示され                 |                                         |              |                    |             |  |  |
|                |                                    | <u>より。</u><br>」<br>トーマ 仮 次キ             |              | 明ケ建直から             | 10 〒田 む 羊 โ |  |  |
| <u>俾</u> 」這次司出 | 毎月返済によつし返済される借入金の現仕残局から10万円を差し     |                                         |              | 10万円で左し<br>への中で担合に |             |  |  |
| 裸上巡済 川肥        | 能額   いた金額を表示します。(約定返済日の繰上返済を予約する場合 |                                         |              |                    |             |  |  |
| の目安(毎回返        | 济 約 定 返 済                          | 後の残局から1                                 | 0 方円を差し5     | 引いた金額をす            | 長示します。増     |  |  |
| 部分)(※1)        | 返済部分:                              | があり、その間                                 | 1隔が 6 か月以    | (外の場合は増            | 額回数分各1      |  |  |
|                | 円を差し                               | 引いた金額を表                                 | 「示しています      | · )                |             |  |  |
| 繰上返済可能         | 額 增額月返                             | 済によって返済                                 | ¥される借入金      | の現在残高を             | 表示します。      |  |  |
| の目安 (増額返       | 「済」だし、繰                            | 上返済の間隔が                                 | らか月以外の       | )場合は、現在            | 送高から1万      |  |  |
| 部分)            | を差し引                               | いた金額を表示                                 | ミします。        |                    |             |  |  |

|         | 今回の返済方法を選択します。                    |
|---------|-----------------------------------|
| 繰上返済方式の | ・ご返済期間を変えずに、毎回のご返済額を軽減する。         |
| 選択      | ・毎回のご返済額をできるだけ変えずに、ご返済期間を短縮する。    |
|         | ・ご希望の返済期限まで期間を短縮する。               |
|         | 繰上返済する金額を入力します。10万円以上1円単位。        |
| 繰上返済金額の | 毎回返済部分と増額返済部分に分けて入力していただきます。      |
| 内容      | 増額月の増額部分を0円にしたい場合は、増額返済部分に増額返済    |
|         | 部分の残高と同じ金額を入力してください。              |
|         | 入力した内容で一部繰上返済した場合の試算を表示します。       |
| ご返済を試算  | 変更前と変更後が表示されますので、ご参考にしてください。      |
|         | 入力した内容を修正し、再度試算することもできます。         |
| サービス時間  | 24 時間お申し込み可能です。(詳細は②サービス時間を参照)    |
|         | ※約定返済日の2営業日前20:00から前営業日20:00は取扱不可 |
| 予約の取消   | 24 時間可能です。(詳細は②サービス時間を参照)         |
| 処理・資金決済 | 予約扱のお申し込みは営業日の10:00頃から順次処理されます。   |
| 取扱手数料   | 無料                                |
| 取引成立要件  | 申込内容を当行が承認し、一部繰上返済資金(一部繰上返済元金、    |
|         | 取扱手数料、未収利息等)の引落が完了すること。           |

※1繰上返済可能額の目安についての補足

| ご返済方法                                  | 繰上返済金額    | 額(目安)の内容                   |                                 |  |
|----------------------------------------|-----------|----------------------------|---------------------------------|--|
| 毎回返済のみ<br>(増額返済なし)                     | 毎回返済部分    | お借入残高-10 万円                |                                 |  |
| 毎回返済+増額<br>返済(増額返済月<br>の間隔が6ヶ月)        | 毎回返済部分    | 毎回返済部分のお借入<br>残高-10 万円     | 増額返済部分の<br>全額返済ができ<br>ます。       |  |
|                                        | 増額返済部分    | 増額返済部分のお借入<br>残高           |                                 |  |
| 毎回返済+増額<br>返済 (増額返済月<br>の間隔が6ヶ月以<br>外) | 毎回返済部分    | 毎回返済部分のお借入<br>残高-8万円       | 増短に这如八の                         |  |
|                                        | 増額返済部分(1) | 増額返済部分 (1) のお<br>借入残高-1 万円 | 「 イ 額 返 済 部 万 の<br>全額 返 済 は で き |  |
|                                        | 增額返済部分(2) | 増額返済部分 (2) のお<br>借入残高-1 万円 |                                 |  |

### ② 金利変更

| <ul> <li>金利変更のお手続き</li> <li>固定金利を選択する場合は、以下の金利タイプより選択ください。</li> <li>変動全利を選択する場合は、以下の金利タイプより選択ください。</li> </ul> |                     |                           |  |
|----------------------------------------------------------------------------------------------------|---------------------|---------------------------|--|
| 新金利適用開始日に自動的に変更                                                                                               | 加金利に切り替わります。)       |                           |  |
| 金利タイプ                                                                                                    | ご融資利率※              | 選択と試算                     |  |
| 変動金利                                                                                                    | 2.600%              | ◎ご返済額を試算                  |  |
| 固定金利(3年)                                                                                                    | 1.700%              | ③ ご返済額を試算                 |  |
| 固定金利(5年)                                                                                                    | 1.850%              | <ul><li>ご返済額を試算</li></ul> |  |
| 固定金利(10年)                                                                                                    | 2.250%              | ⑦ ご返済額を試算                 |  |
|                                                                                                    |                     |                           |  |
| 《上記ご融資利率はインターネッ                                                                                               | ト手続きによる金利割引後の金利を表示し | ています。                     |  |
| 金利変更手続日 解記                                                                                                    | 20xx年03月01日         |                           |  |
| 新利率適用開始日 解記                                                                                                   | 20xx年03月01日         |                           |  |

| 項目                                                       | 内容                                                                                                    |
|----------------------------------------------------------|----------------------------------------------------------------------------------------------------|
| 明細選択ページ                                                  | 金利変更したい明細を選択します。<br>申し込み可能なものだけ選択できます。                                                                                   |
| お取引にあたっ<br>てページ                                          | 金利変更にあたり、ご確認いただきたい事項を表示します。                                                                                              |
| 金利変更のお手<br>続き画面上部<br>(お借入内容)                             | 選択した明細の内容が表示されます。<br>(ローン名、お取引店、取扱番号、当初お借入日、当初お借入金額、現在のお借入残高、<br>現在の金利タイプ、現在のご融資利率、ご返済期限、増額ご返済月、ご返済日、ご返済間<br>隔、固定期間満了日等) |
| <ul><li>金利変更のお手</li><li>続き画面上部</li><li>(ご指定口座)</li></ul> | 選択した明細のご返済指定口座が表示されます。<br>(お取引口座と次回ご返済日)                                                                                 |
| 金利変更のお手<br>続き                                            | 変更したい金利タイプの「ご返済額を試算」を選択していただきま<br>す。表示されているご融資利率が実際に変更処理される金利になり<br>ます。固定期間切替後金利差が登録されていれば、その優遇幅が反<br>映された金利が表示されます。     |
| 金利変更手続日                                                  | お申し込み内容が処理される日付を表示します。                                                                                                   |
| 新利率適用開始日                                                 | お申し込み内容の新しい金利が適用される日付を表示します。                                                                                             |
| 試算                                                       | 選択した金利で変更した場合の試算を表示します。<br>変更前と変更後が表示されますので、ご参考にしてください。<br>別の金利タイプを選択し、再度試算することもできます。                                    |

| サービス時間 | 24時間お申し込み可能です。(詳細は②サービス時間を参照)       |
|--------|-------------------------------------|
|        | ※即時扱は金利変更日当日のみ                      |
|        | ※予約扱は店頭表示金利決定後(金利変更日の前月第3金曜日が属する週の翌 |
|        | 週第1営業日22:00以降)から、金利変更日の2営業日前20:00まで |
| 予約の取消  | 24 時間可能です。(詳細は②サービス時間を参照)           |
| 処理     | 予約扱のお申し込みは営業日の10:00頃から順次処理されます。     |
| 取扱手数料  | <b>無</b> 萃                          |
| 取引成立要件 | 申込内容を当行が承認し、金利変更日の約定返済引落が完了してい      |
|        | ること。                                |

#### ③ 同時申込

| 一 金利変更のお手続き 国定金利を選択する場合は、以下の金利タイプより選択ください。 変動金利を選択する場合は、お手続き不要です。 (新金利適用開始日に自動的に変動金利に切り替わります。)                                                                                                    |                                      |                                                           |                                                                                                    |                               |                                                                    |
|----------------------------------------------------------------------------------------------------|--------------------------------------|-----------------------------------------------------------|----------------------------------------------------------------------------------------------------|-------------------------------|--------------------------------------------------------------------|
|                                                                                                    |                                      |                                                           | 金利タイプ                                                                                                    |                               | ご融資利率※                                                             |
| -                                                                                                    |                                      |                                                           | 安勤会利                                                                                                    |                               | 2.600%                                                             |
| 0                                                                                                    |                                      |                                                           | 固定金利(3年)                                                                                                    |                               | 1.700%                                                             |
| 0                                                                                                    |                                      |                                                           | 固定金利(5年)                                                                                                    |                               | 1.850%                                                             |
| 0                                                                                                    |                                      |                                                           | 固定金利(10年)                                                                                                    |                               | 2.250%                                                             |
| 0                                                                                                    |                                      |                                                           | 固定金利(15年)                                                                                                    |                               | 2.850%                                                             |
| ※上記ご融資利率はインク                                                                                                    | ターネッ                                 | ト手続きに                                                     | こよる金利期引機の金利を表示 し                                                                                                    | ています。                         |                                                                    |
| 同時中込手続日                                                                                                    | 8682                                 | 20xx4                                                     | 03月01日                                                                                                    |                               |                                                                    |
| 新利率適用開始目                                                                                                    | <u>888</u>                           | 20xx4                                                     | 03月01日                                                                                                    |                               |                                                                    |
| - 線上返済のお手続き                                                                                                    | ł                                    |                                                           |                                                                                                    |                               |                                                                    |
| 今回のご返済口座                                                                                                    |                                      | 本店都                                                       | 営業部 普通 0000061 🗸 ご登)                                                                                                    | 伊口座から選打                       | 尺できます。                                                             |
| ・禄上返済可能額の目安                                                                                                    | (解説)                                 |                                                           |                                                                                                    |                               |                                                                    |
| 每回运済部分                                                                                                    |                                      | 14,808,507円                                               |                                                                                                    |                               |                                                                    |
| 増額运済部分                                                                                                    |                                      | 5,000,                                                    | 0,000円                                                                                                    |                               |                                                                    |
| 合計 19,808,507円                                                                                                    |                                      |                                                           |                                                                                                    |                               |                                                                    |
| ・禅上返清内容 <u>(解説)</u>                                                                                                    |                                      |                                                           |                                                                                                    |                               |                                                                    |
|                                                                                                    | 返清期<br>据置夕·                          | 高期間<br>● ご返済期間を変えずに、ご返済額を経滅する<br>(注) 問題返済部分のみ後上返済する場合はこち4 |                                                                                                    | <b>成する</b><br>易合はこちらを選択してください |                                                                    |
| 線上返済方式の選択<br>(右記からご希望のご返                                                                                                    |                                      |                                                           | 毎回のご返済額をできるだけ変えずに、ご返済期限を短縮する<br>(注) 増額返済部分のご返済額は変わる場合があります                                                                                                    |                               |                                                                    |
| 済方法を選択してくだ<br>さい。)                                                                                                    | 返清期<br>短縮夕                           | 間<br>イプ                                                   | <ul> <li>ご希望の返済期期まで期間</li> <li>ご希望の返済期限 西唇</li> <li>(注)ご返済額が増加す。</li> </ul>                                                                                                    | <b>1を短縮する</b><br>年<br>5場合がありま | 月(半角数字)<br>ます                                                      |
| 緯上返済金額の内容                                                                                                    | 每回返清部分<br>增額返清部分                     |                                                           | н<br>Полоника<br>Полоника |                               | 線上返済金額合計が10万円以上となるように<br>1円単位で入力してください。該当がない場合<br>も、「0」を必ず入力してください |
| 項目                                                                                                    |                                      |                                                           |                                                                                                    | 内                             | 容                                                                  |
| <br>明細選択ページ                                                                                                    | <br>明細選択ページ   <br>申し込み可能なものだけ選択できます。 |                                                           |                                                                                                    |                               |                                                                    |
| お取引にあたっ 同                                                                                                    |                                      |                                                           |                                                                                                    |                               |                                                                    |
| てページ                                                                                                    |                                      | い事項を表示します。                                                |                                                                                                    |                               |                                                                    |
| 、         、         、         、         、         、         、         、         、         、         、         、         、         、         、         、         、         、         、         、         、         、         、         、         、         、         、         、         、         、         、         、         、         、         、         、         、         、         、         、         、         、         、         、         、         、         、         、         、         、         、         、         、         、 |                                      |                                                           | す。<br>皆入日、当初お借入金額、現在のお借入残雨<br>逐済期限、増額ご返済月、ご返済日、ご返済                                                                                                    |                               |                                                                    |

| 同時申込のお手<br>続き画面上部<br>(ご指定口座)   | 選択した明細のご返済指定口座が表示されます。<br>(お取引口座と次回ご返済日)                                                                                                    |
|--------------------------------|----------------------------------------------------------------------------------------------------|
| 同時申込のお手<br>続き画面上部<br>(ご返済状況)   | 選択した明細のご返済状況が表示されます。<br>(残高と残返済回数等)                                                                                                    |
| 金利変更のお手<br>続き                  | 変更したい金利タイプを選択します。表示されているご融資利率が<br>実際に変更処理される金利になります。固定期間切替後金利差が登<br>録されていれば、その優遇幅が反映された金利が表示されます。                                                              |
| 同時申込手続日                        | お申し込み内容が処理される日付を表示します。                                                                                                    |
| 新利率適用開始日                       | お申し込み内容の新しい金利が適用される日付を表示します。                                                                                                    |
| 今回のご返済口座                       | 引落口座を選択していただきます。<br>ご利用登録されている口座から、引落口座として選択できる口座が<br>表示されます。                                                                                                  |
| 繰上返済可能額<br>の目安(毎回返済<br>部分)(※1) | 毎月返済によって返済される借入金の現在残高から10万円を差し引<br>いた金額を表示します。(約定返済日の繰上返済を予約する場合は、<br>約定返済後の残高から10万円を差し引いた金額を表示します。増額<br>返済部分があり、その間隔が6か月以外の場合は増額回数分各1万<br>円を差し引いた金額を表示しています。) |
| 繰上返済可能額<br>の目安(増額返済<br>部分)     | 増額月返済によって返済される借入金の現在残高を表示します。た<br>だし、繰上返済の間隔が6か月以外の場合は、現在残高から1万円<br>を差し引いた金額を表示します。                                                                            |
| 繰上返済方式の<br>選択                  | <ul> <li>今回の返済方法を選択します。</li> <li>・ご返済期間を変えずに、毎回のご返済額を軽減する。</li> <li>・毎回のご返済額をできるだけ変えずに、ご返済期間を短縮する。</li> <li>・ご希望の返済期限まで期間を短縮する。</li> </ul>                     |
| 繰上返済金額の<br>内容                  | 繰上返済する金額を入力します。10万円以上1円単位。<br>毎回返済部分と増額返済部分に分けて入力していただきます。<br>増額月の増額部分を0円にしたい場合は、増額返済部分に増額返済<br>部分の残高と同じ金額を入力してください。                                           |
| 確認画面                           | 選択した金利・繰上返済条件で変更した場合の試算を表示します。<br>変更前と変更後が表示されますので、ご参考にしてください。<br>再度試算することもできます。                                                                               |
| サービス時間                         | <ul> <li>24時間お申し込み可能です。(詳細は②サービス時間を参照)</li> <li>※即時扱は取扱い不可。</li> <li>※予約扱は店頭表示金利決定後(金利変更日の前月第3金曜日が属する週の翌<br/>週第1営業日22:00以降)から、金利変更日の2営業日前20:00まで</li> </ul>    |

| 予約の取消  | 24時間可能です。(詳細は②サービス時間を参照)        |  |  |  |  |
|--------|---------------------------------|--|--|--|--|
| 処理     | 予約扱のお申し込みは営業日の10:00頃から順次処理されます。 |  |  |  |  |
| 取扱手数料  | 無料                              |  |  |  |  |
| 取引成立要件 | 申込内容を当行が承認し、金利変更日の約定返済引落および一部繰  |  |  |  |  |
|        | 上返済資金(一部繰上返済元金、取扱手数料、未収利息等)の引落  |  |  |  |  |
|        | が完了すること。                        |  |  |  |  |
|        | ※金利変更日の約定返済引落は完了し、一部繰上返済資金(一部繰  |  |  |  |  |
|        | 上返済元金、取扱手数料、未収利息等)の引落が完了しなかった   |  |  |  |  |
|        | 場合は、金利変更のみ処理されます。               |  |  |  |  |